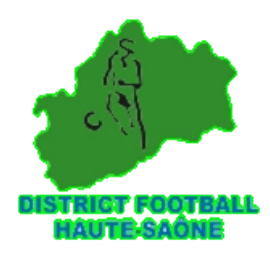

# EN CAS DE BUG DE LA FMI

Pour éviter certains problèmes sur la FMI :

- il faut régulièrement vider le cache/données
- voir même désinstaller/réinstaller l'application

Voici la procédure :

•Vider le cache/données de l'application dans les paramètres de la tablette pour résoudre ce problème. Pour cela, aller dans paramètres/applications/FMI puis vider les données et cache.

•Si les problèmes persistent malgré le fait de supprimer les données, désinstaller/réinstaller l'application.

•Lien pour télécharger FMI historique sur Android : <u>http://foot-</u> <u>centre.fr/FMI.apk</u>

Vous pouvez installer la nouvelle version de la FMI Webapp 4.0.9 via ce lien : <u>https://fmi-core.fff.fr/</u>

Procédure installation Android : pages 2 et 4

Procédure installation Apple : pages 5 et 7

## Procédure installation Android :

- Pré-requis
  - Android 12
  - Chrome 112.0.561547
- Marche à suivre
  - 1. Ouvrir Chrome
  - 2. Taper <u>https://fmi-core.fff.fr</u> dans la barre d'adresse et faire « Aller à » sur le clavier
  - 3. A ce moment, deux options :
  - - Chrome propose directement d'installer l'application

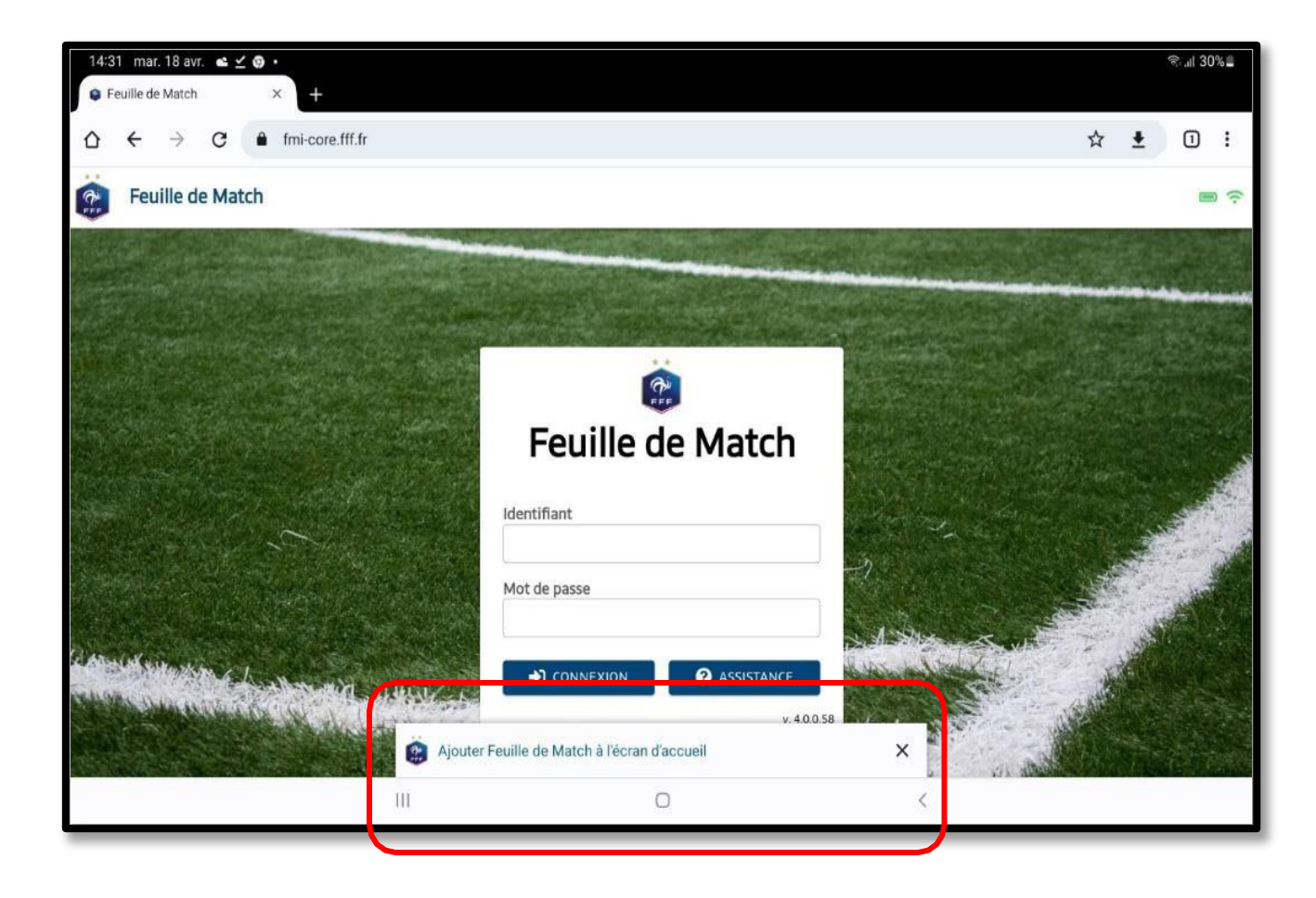

- Sinon, ouvrir le menu « Paramètres » de Chrome (les 3 points verticaux en haut à droite de l'écran). Puis, choisir « Installer l'application »

| 14:31 mar. 18 avr. 🖻 🛎 🗹 •<br>(a) Feuille de Match × +                                                                                                    | জ. <sub>ন</sub> া 30% <b>_</b>           |
|----------------------------------------------------------------------------------------------------|------------------------------------------|
| $\Delta \leftrightarrow \partial \mathbf{C}$ $\hat{\mathbf{e}}$ fmi-core.fff.fr                                                                                                    | Nouvel onglet                            |
| Feuille de Match                                                                                                    | Nouvel onglet nav. privée                |
|                                                                                                    | - Nouvelle fenêtre                       |
|                                                                                                    | Historique                               |
|                                                                                                    | 🗹 Téléchargements                        |
|                                                                                                    | \star Favoris                            |
| Feuille de Match                                                                                                    | Onglets récents                          |
|                                                                                                    | < Partager                               |
| Identifiant                                                                                                    | Rechercher sur la page                   |
| Mot de passe                                                                                                    | 🔄 Traduire                               |
| and the second second se | Installer l'application                  |
|                                                                                                    | Version pour ordi                        |
| v.4.0.58                                                                                                    | () A A A A A A A A A A A A A A A A A A A |
|                                                                                                    | Market mass for                          |

## 4. Valider l'installation en cliquant sur « Installer »

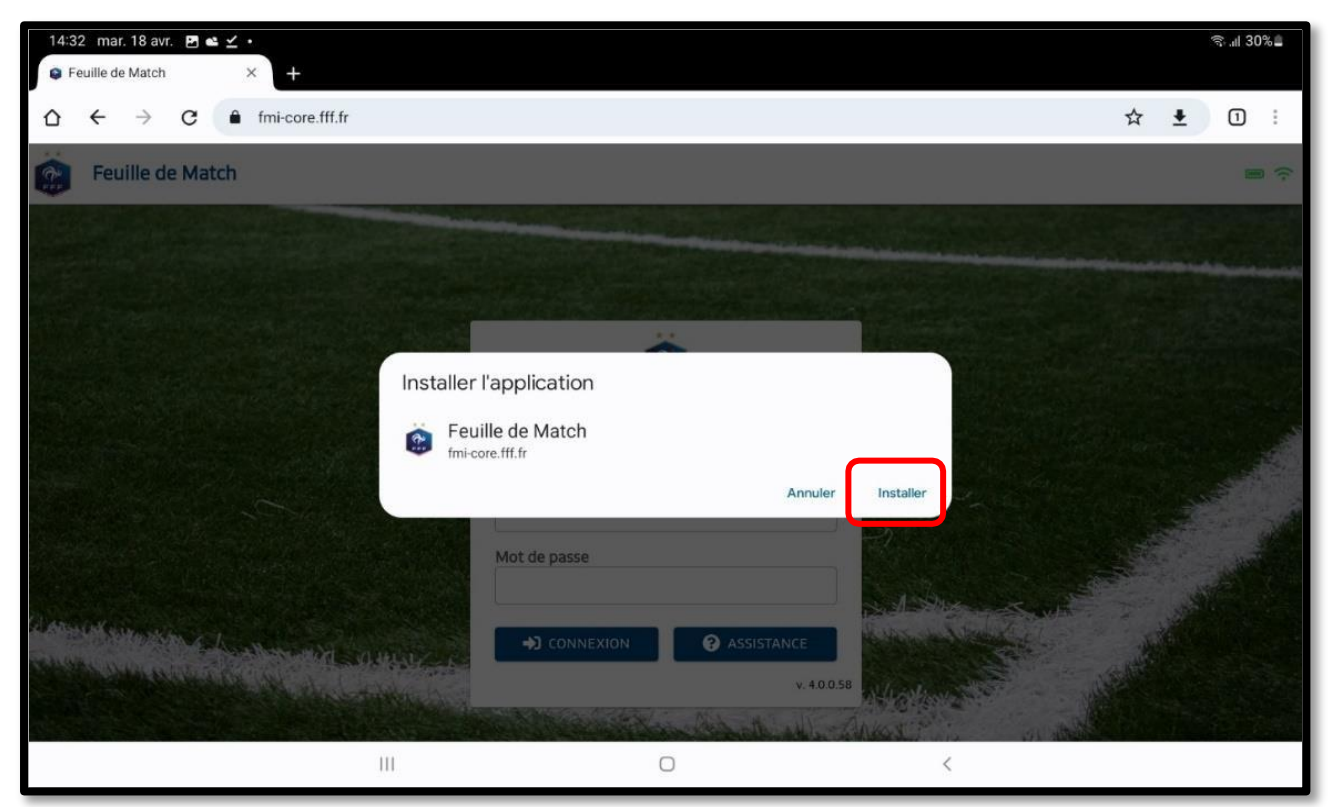

District de Haute-Saône 5 rue Louis Paquet - BP 50325 70006 VESOUL Cedex - tel : 03 84 76 30 18

- 5. L'icône de l'application apparaît alors sur l'écran d'accueil.

Vous pouvez alors lancer l'application.

Merci de reproduire la « Marche à suivre » pour le lien : <u>https://fmi-core-compo.fff.fr/</u>

## Procédure installation Apple

### Pré-requis

- iPadOS 16.4.1
- Safari ou Chrome

#### Marche à suivre

1. Ouvrir Safari ou Chrome

Taper https://fmi-core.fff.fr dans la barre d'adresse et faire « Aller à » sur le clavier

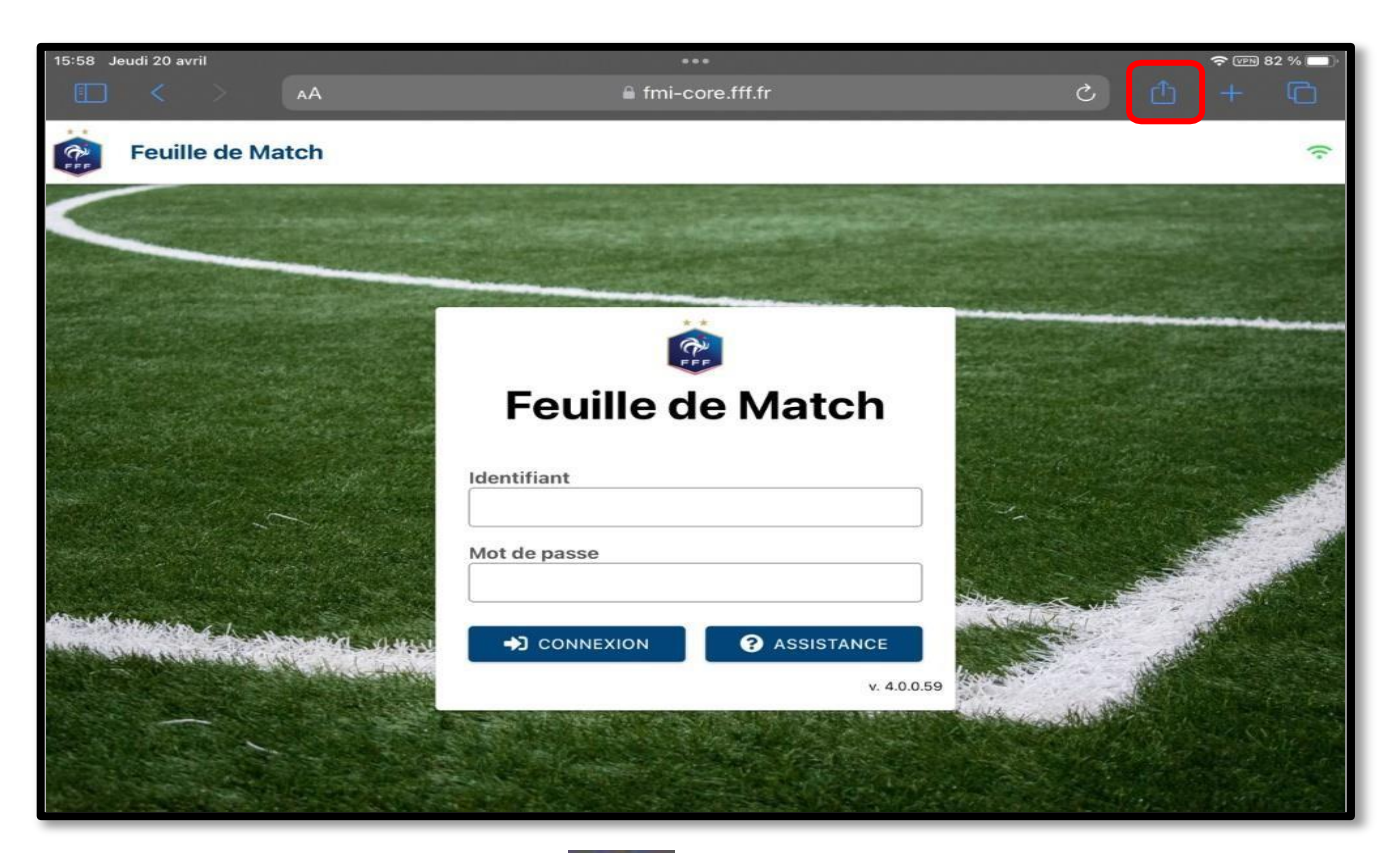

Appuyer sur l'icône de partage

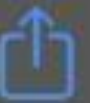

à droite de la barre d'adresse

1. Dans la pop-in qui s'affiche, choisir « Sur l'écran d'accueil »

| 15:58 Jeudi 20 avril              | •••                                                                                                    |                                                  | হু 🖭 ৪2 % |         |
|-----------------------------------|----------------------------------------------------------------------------------------------------|--------------------------------------------------|-----------|---------|
|                                   | fmi-core.fff.fr                                                                                                 |                                                  |           |         |
| Feuille de Match                  |                                                                                                    | Feuille de Match<br>fmi-core.fff.fr<br>Options > |           | -       |
|                                   | ja di katalan katalan katalan katalan katalan katalan katalan katalan katalan katalan katalan katalan katalan k | rDrop Mail Chrame                                | ® Rappels | A LEASE |
| Fe<br>Identifia<br>Mot de j       |                                                                                                    | Copier                                           | ۴         |         |
|                                   | Feuille de Mato                                                                                                 | Ajouter à la liste de lecture                    | 00        |         |
|                                   |                                                                                                    | Ajouter un signet                                | ш         |         |
|                                   | Identifiant                                                                                                    | Ajouter aux favoris                              | ☆         | 1000    |
|                                   | Mot de passe                                                                                                    | Ajouter à une note rapide                        | 2         | 100     |
|                                   |                                                                                                    | Rechercher dans la page                          | l         | Se .    |
| and the state of the state of the |                                                                                                    | Sur l'écran d'accueil                            | Ð         | N.C.    |
|                                   | v.4                                                                                                    | 4.0.0.59                                         |           |         |

2. Valider l'installation en cliquant sur « Ajouter »

| 15:59 Jeudi 20 avril                                      | •••                   |                           |                                                    |              |
|-----------------------------------------------------------|-----------------------|---------------------------|----------------------------------------------------|--------------|
|                                                           | ≞ fmi-core.fff.fr     | _                         |                                                    | + 40         |
| Feuille de Match                                          |                       |                           | Sur l'écran d'accueil                              | Ajouter      |
|                                                           |                       |                           |                                                    | 1            |
|                                                           |                       | 8                         | Feuille de Match                                   |              |
|                                                           |                       | FFF                       | https://fmi-core.fff.fr/inde                       | ex.html      |
|                                                           | ***<br>***            | Une icône s<br>immédiat à | sera ajoutée à l'écran d'accuell p<br>ce site web. | our un accès |
|                                                           | Feuille de Mato       |                           |                                                    |              |
|                                                           | Identifiant           |                           |                                                    |              |
|                                                           | Mot de passe          |                           |                                                    |              |
|                                                           |                       |                           |                                                    |              |
|                                                           | And the second second | v. 4.0.0.59               |                                                    |              |
|                                                           |                       |                           |                                                    |              |
| の一部で、「「「「「「「」」」で、「「」」」で、「」」」で、「」」」で、「」」」で、「」」」、「」」」、「」」、「 |                       |                           |                                                    | T. ANTENESS  |

District de Haute-Saône 5 rue Louis Paquet - BP 50325 70006 VESOUL Cedex - tel : 03 84 76 30 18 3. L'icône de l'application apparaît alors sur l'écran d'accueil.

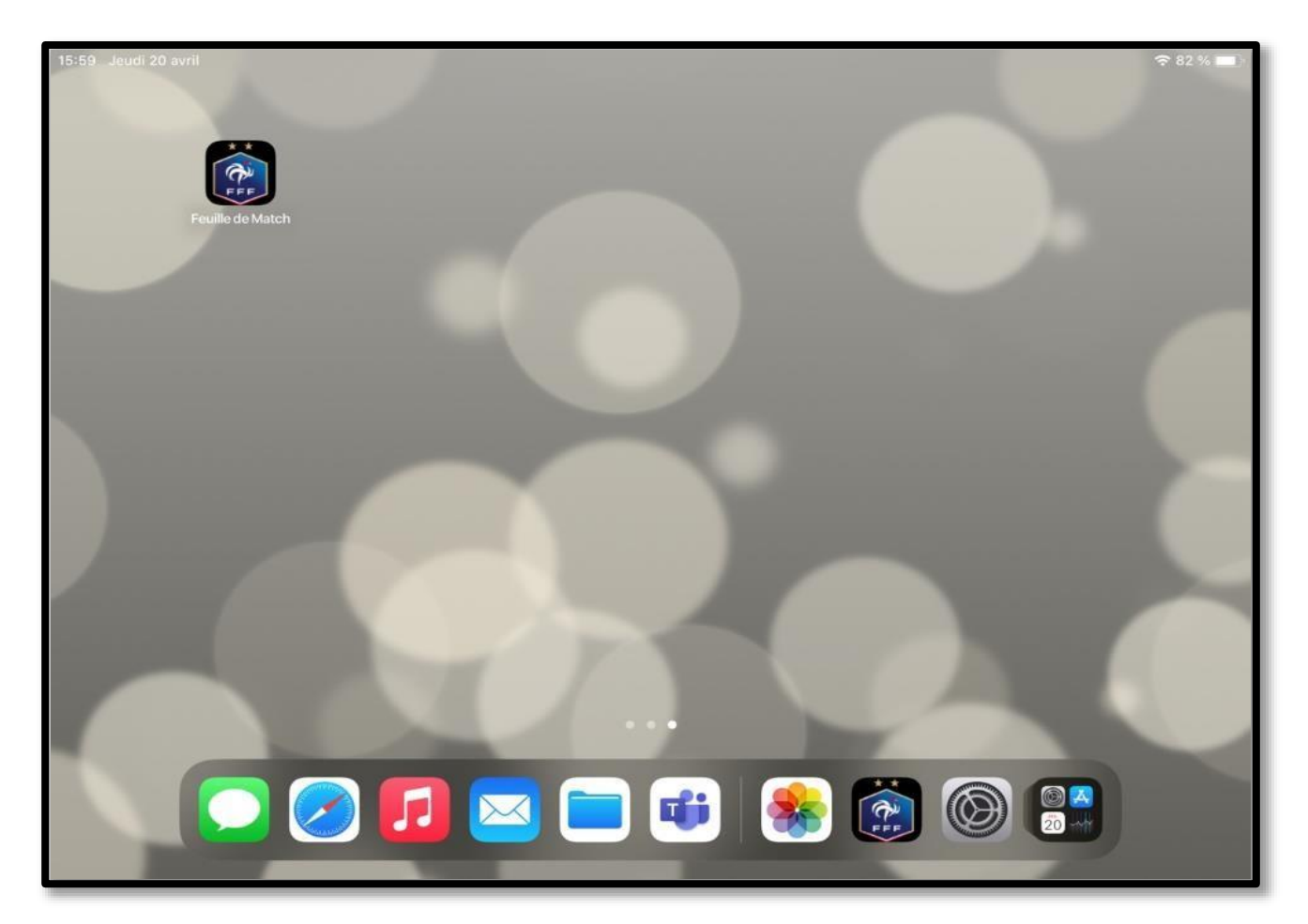

Vous pouvez alors lancer l'application

Merci de reproduire la « Marche à suivre » pour le lien : <u>https://fmi-core-compo.fff.fr/</u>